### はじめに

このチュートリアル.シリーズは、小学校で英語とコンピュータープログラミングの学習を始める頃の子供達に にコンピューターグラフィックの楽しさを知ってもらう事を目的にデザインされています。

飽きの来ないように全編3分以内でまとめていますので一般のビデオ教材のように丁寧に操作方法の詳細に は触れていません。その為"CGで何ができて、そのためにどんな手順を踏むのか"といったCG製作者の仕事 の様子や取り組み方を伝えるように務めています。

題材は、決して子供相手ではありません。とりわけプロのCG製作者にとって実用的な事柄を中心に選んでま すので、保護者の助けが無くては、子供だけでまねてみることはできない内容になっています。

このPDFは子供といっしょにコンピューターグラフィックを学ぶ保護者(教師)用の指導書として配布していま す。内容は不正確で至らないところも多いかとは思いますが、これをきっかけに、今どきの子供達とのコミュニ ケーションの手段として使っていただけるとを願って作成しています。

#### Move or Not 編集長 樋口壽伸

### 第6話 ゲームアプリにインポートの巻 解説

OS:Windows10

アプリケーション :Blender 2.8

:UnrealEngin4

今回はアプリケーションをまたいで作業します。ここで紹介するアンリアルは、ゲームを作 ることに特化したアプリケーションです。この中でキャラクターなどのオブジェクトを作る機能 はほとんどありません。一般的にはBlender などの3DCGアプリで制作したものを取り込んで プレイヤーとして使うようにデザインされているようです。そうした背景の為かこのアンリアル に限らずゲームアプリはアセットと呼ばれる素材を売り買いする文化があるようです。ゲー ムは映像の質もさることながら、プレイヤー夢中にさせるコンテンツなりシナリオ作りに趣が 置かれますから、とりわけ背景などは質の高いものであれば使いまわすことをいとわない、 といった事かもしれません。そしてこのアセットは有償、無償含めてあまた流通してます。

もう一つこのアンリアルは無償でダウンロードして使うことができます。ただしこれを使って 商業的に成功した暁には、使用料を払うといったユニークな運営をしているようです。

今回この中でアセットは、Blushfy-Grasslands packといいますが¥2.400ぐらいですが、 とても重宝なので、ついつい他のアセットも購入したくなります。くれぐれもご注意ください。

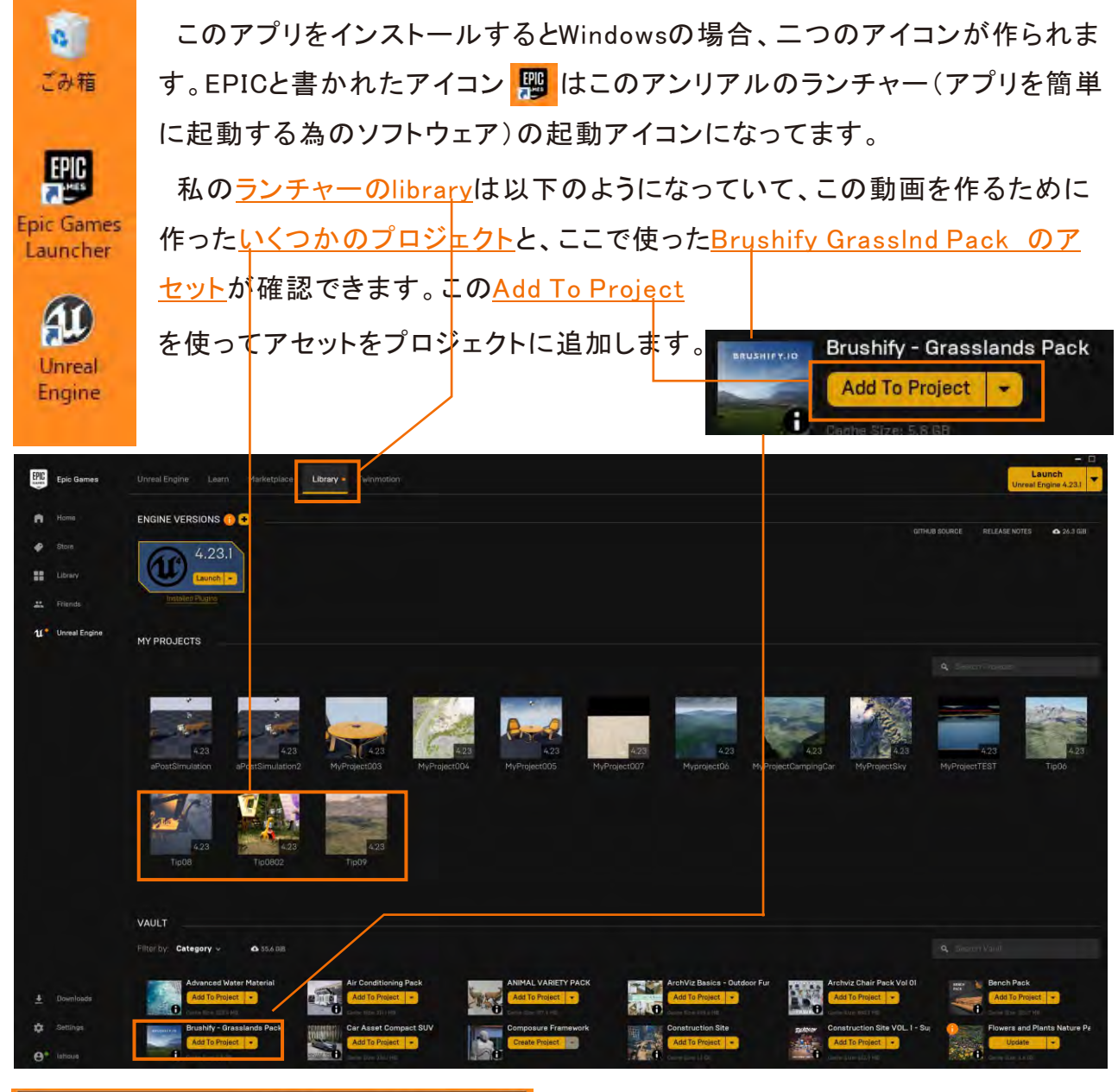

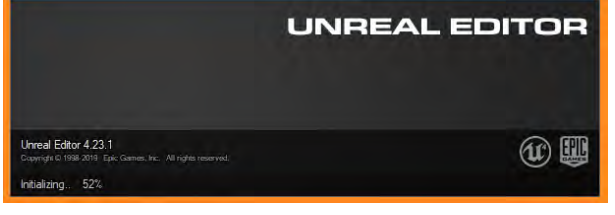

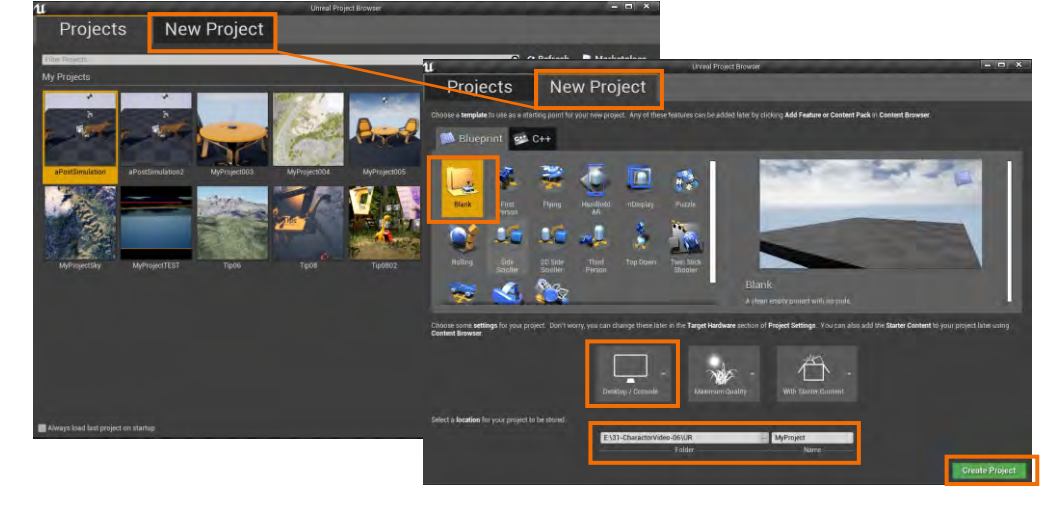

今回はゲームをつ くるわけでは無く、環 境を使うだけなので、 Blankな設定でプロ ジェクトを作っていま す。 ビデオ内のこのシーンはアセットをプロ ジェクトに加えた直後に、そのままアセット で用意された草原の環境をそのまま開い ています。手順は"Cntent Browser">" Content">"Brushify(アセットです)">" Maps">""Grasslands"の順にフォルダを 選択します。

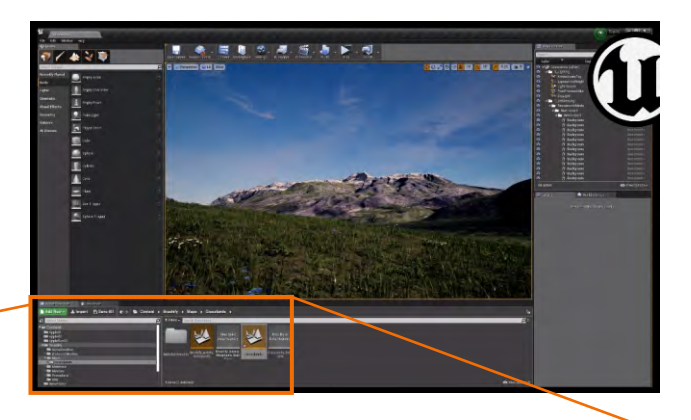

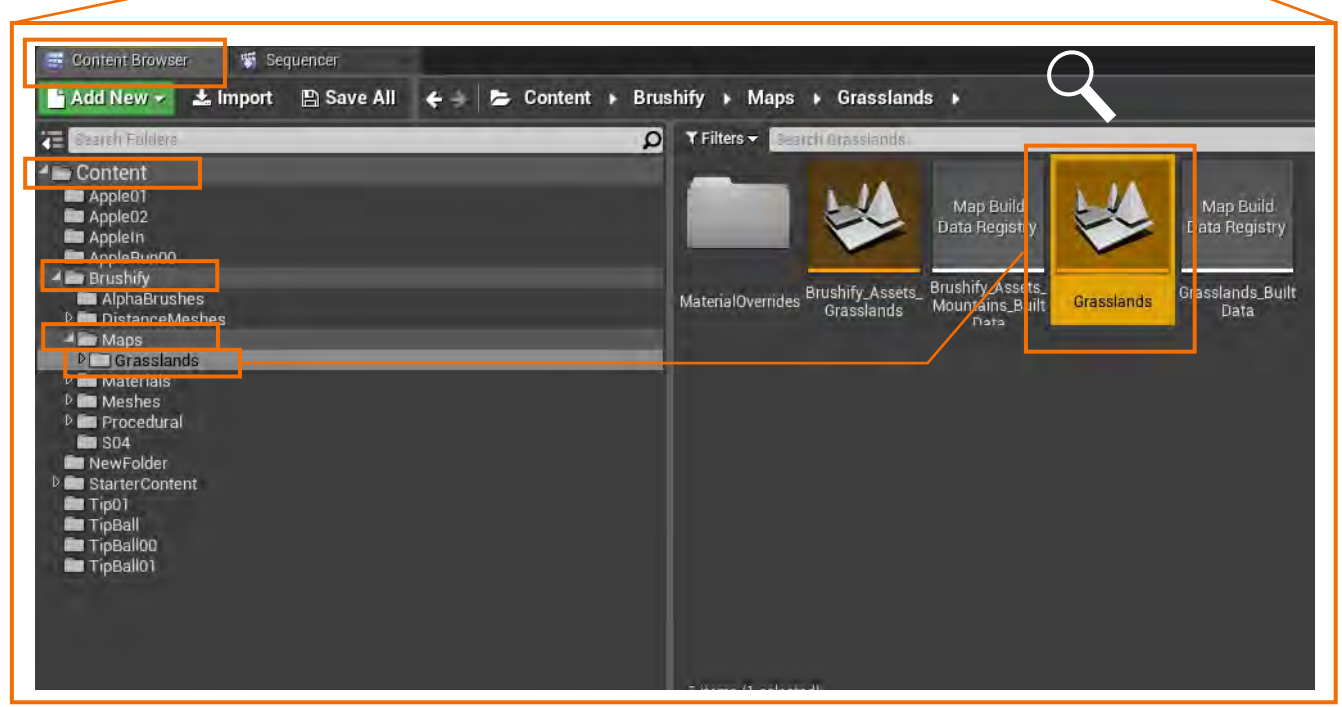

Grasslands をクリッ

をクリックするだけでビデオにある草原の環境が表示されます。

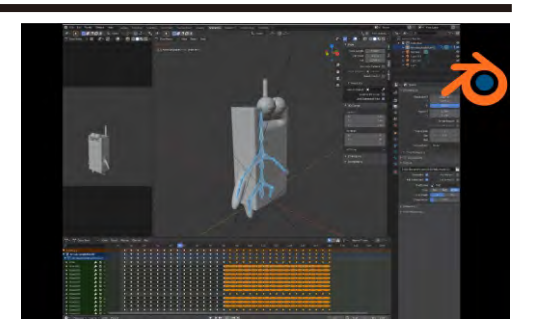

このシーンは、ボーンのローテンション(回転)だけを使ってアップルが左右の脚を前後に動かす様をキーフレームに記録しています。複雑に見えますが2種の動きをコピペして並べているだけです。

第3話ボーンの巻のPDFをお試しの方は、下のようなボーン付きのアップルのパッケージを お持ちかもしれません。これに足でもつけてビデオと同じことを試みようと思いますが、およそ の方のパーケージはボーンの回転を試してくねくねとまがったままと思います。まずは元の まっすぐな状態に戻しておきましょう。手順は"Pose Mode"であることを確認してボーンを" Aキー"を使って全選択したうえで、右クリックして<u>"Clear User Transforms</u>"を選択します。

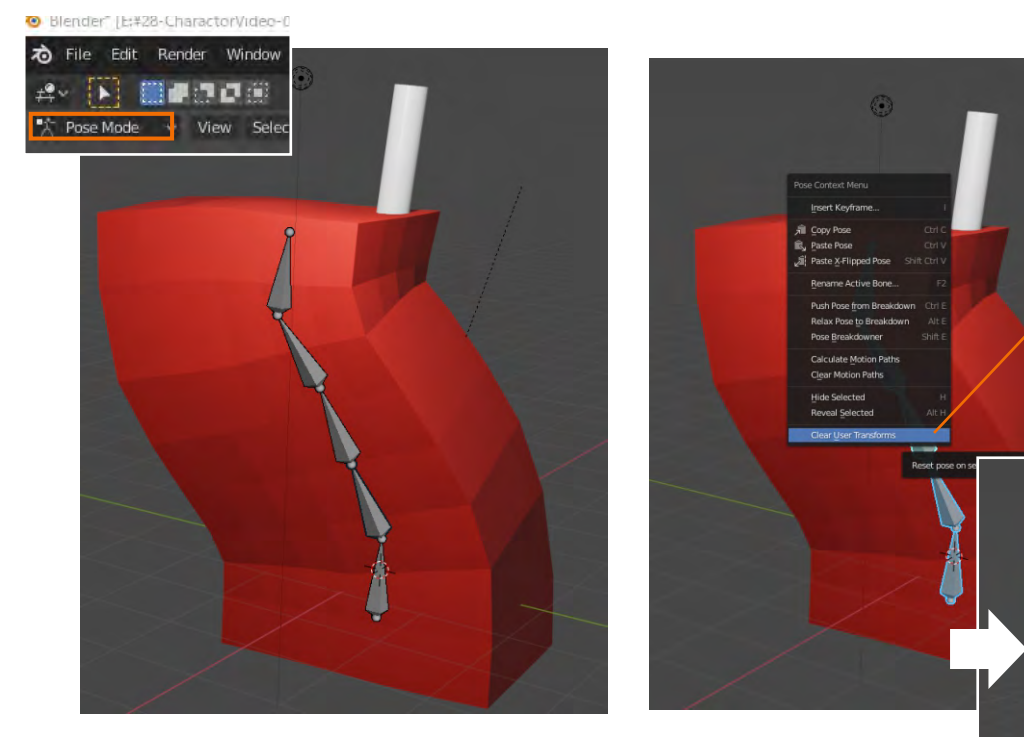

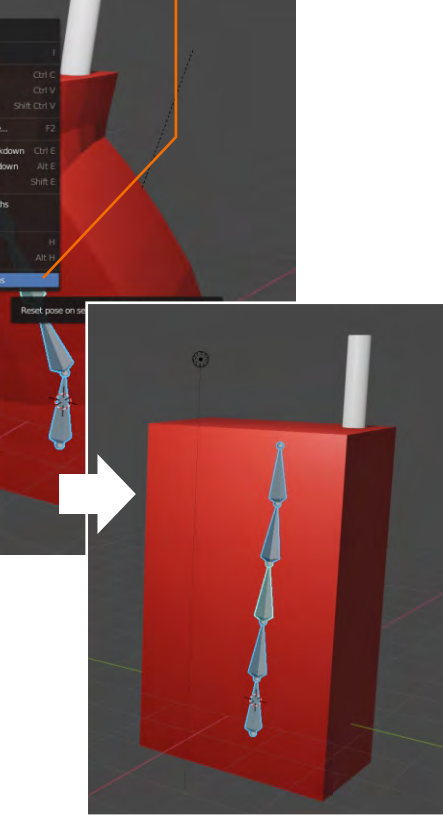

まずObject Modeに変えてパッケージを選択します。(下の図は"Zキー"を押して描写を" Redered"から"Solid"に変えています。)次にEdit Modeに変えてパッケージを下から覗き込 むようにして ボタンで面選択にします。<u>"Shiftキー"を押しながら左右の脚になりそうな面を</u> 選択し、"Eキー""Zキー"の順押したのちマウスをボタンに触らずに下方に動かします。にょっ きり脚が生えてきますので頃合いをみて左クリックで決定します。

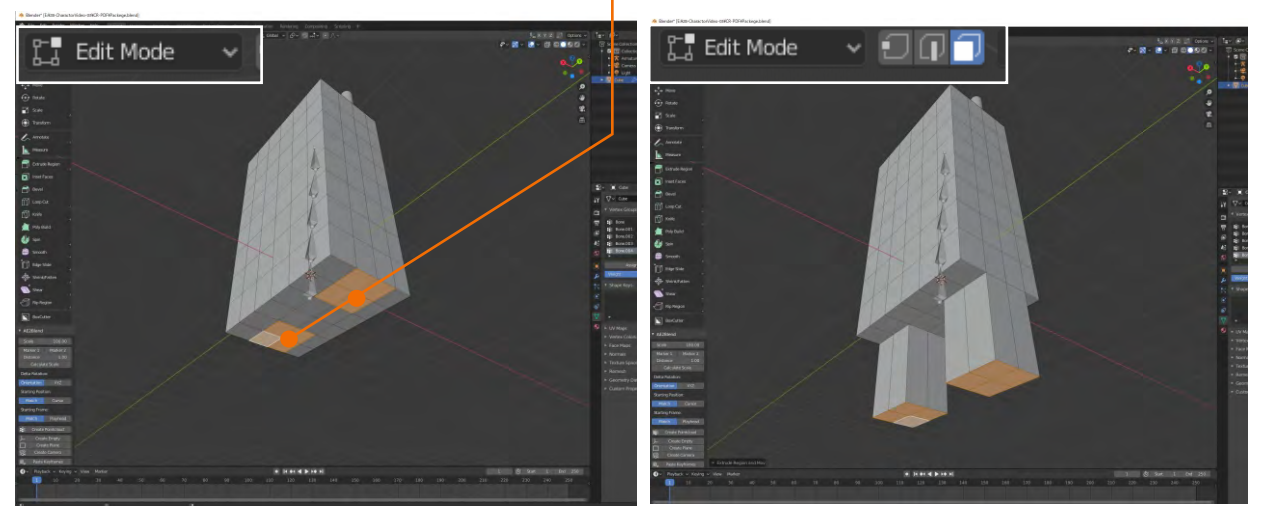

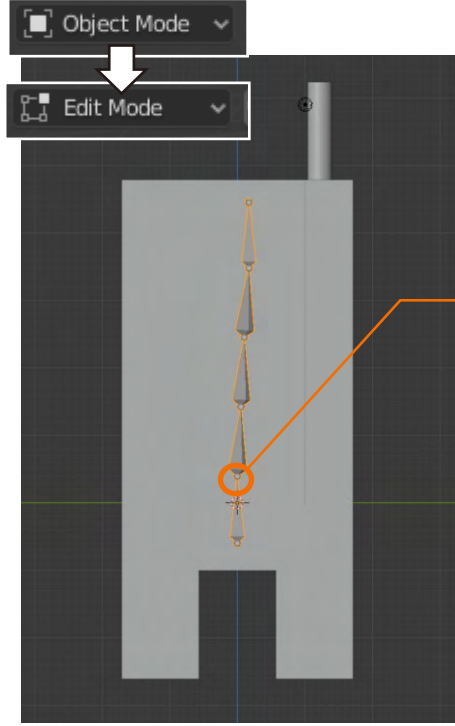

これから脚のボーンを作りますのでキーボードのテンキーの" 1"か"3"を押して正面を向けておきましょう。一度Object Modeにしてボーンを選択した後再びEdit Modeに変えてボーン を加工していきます。

続いて<u>左図のポイントを"</u>Eキー"をしながら脚のボーンを作っ ていきます。作り方は背骨を作った時と同じで、<u>円錐形の先の</u> <u>球体</u>を"Extrude"(押し出し)していきます。"Gキー"を使って形 を整えながら下図のように作ってください。できたら再び1"か"3" を押して横位置もまっすぐになっているかも確認しておきます。

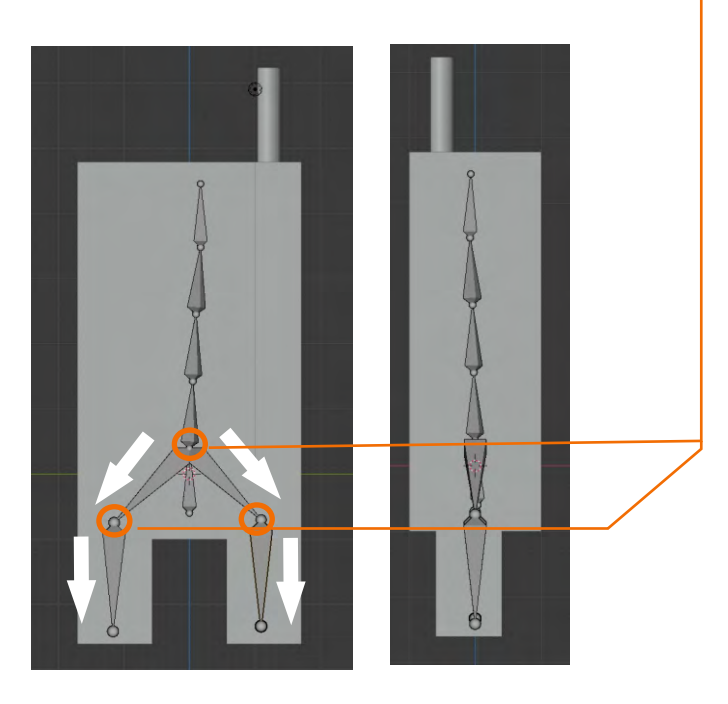

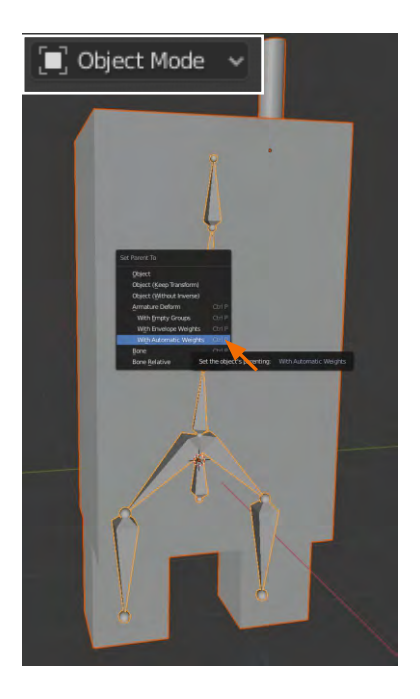

仕上げに"Object Modeに変えてから"ストロー""パッケー ジ""ボーン"の順に"Shiftキー"を押しながら選択して、"Ctrl キー"と"Pキー"を同時に押して Set Parent To のパネルから With Automatic Weights を選択して親子関係を完成させます。

Pose Mode に切り替えて、歩く動作をタイムラインに記録していきます。歩く動作といってもこ の場合は左右の足を前後させる2つのパターンでいいでしょう。まずタイムラインカーソルを"0"に 合わせてから、右脚を前に左足を後ろに"Rキー"を使って回転させます。この段階で一度" Rotation"にキーフレームを記録します。続いてタイムラインカーソルを10コマぐらい動かしてか ら、今度は足の動きを左右逆さににして再びキーフレームを記録します。

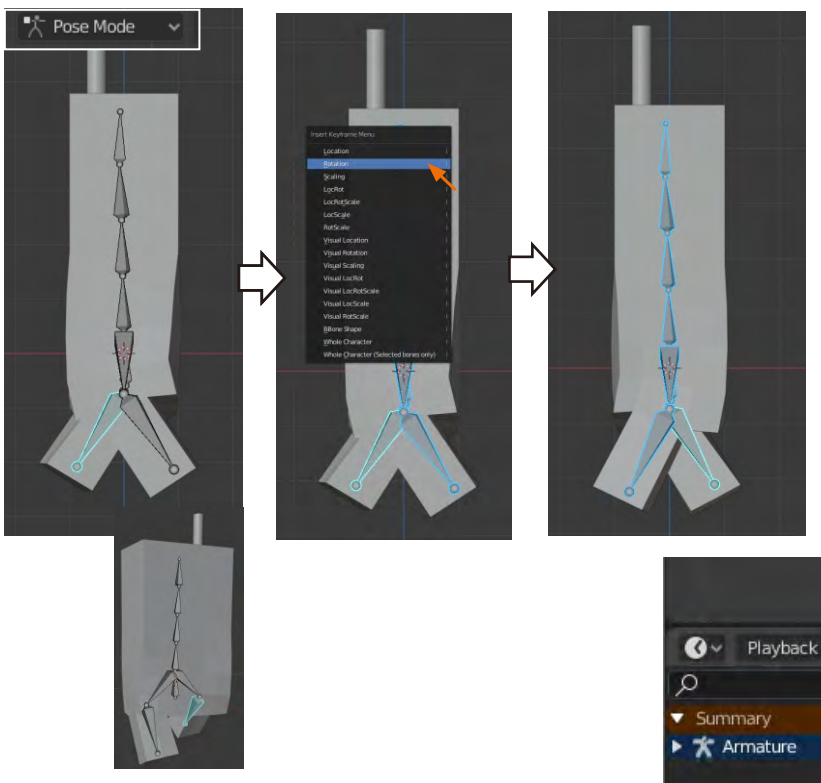

これでも途中の動きは補間されま すから歩行の動作は完成なのです が、さすがに10コマというと瞬間の出 来事なので、タイムラインカーソルを 20コマぐらいまで動かしてから0コマ 10コマのキーフレームを選択して(マ ウスで囲むと黄色くなり選択が確認 できます)"Ctrlキー+C""Ctrlキー+V" などを使ってコピーペーストしておき ます。(200コマぐらいまで作ります)

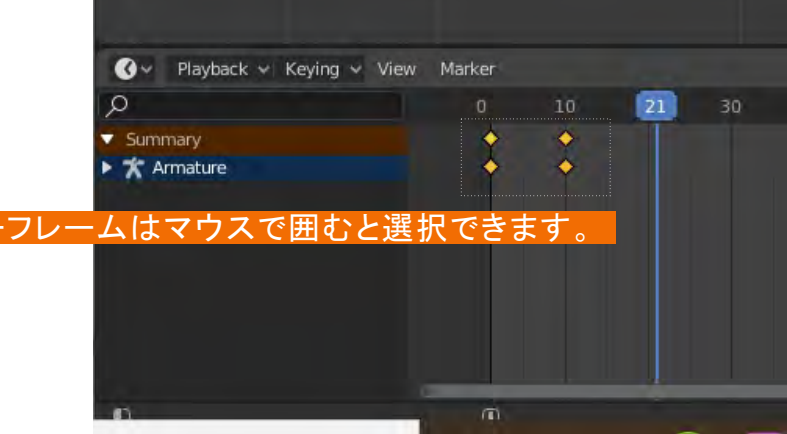

コラム

ついでに今の状態を第5話のローテーションとロケーションで紹介したグラフエディターで参照 すると、きれいな波型になっています。補間曲線もしっかり繁栄されていることがわかります。

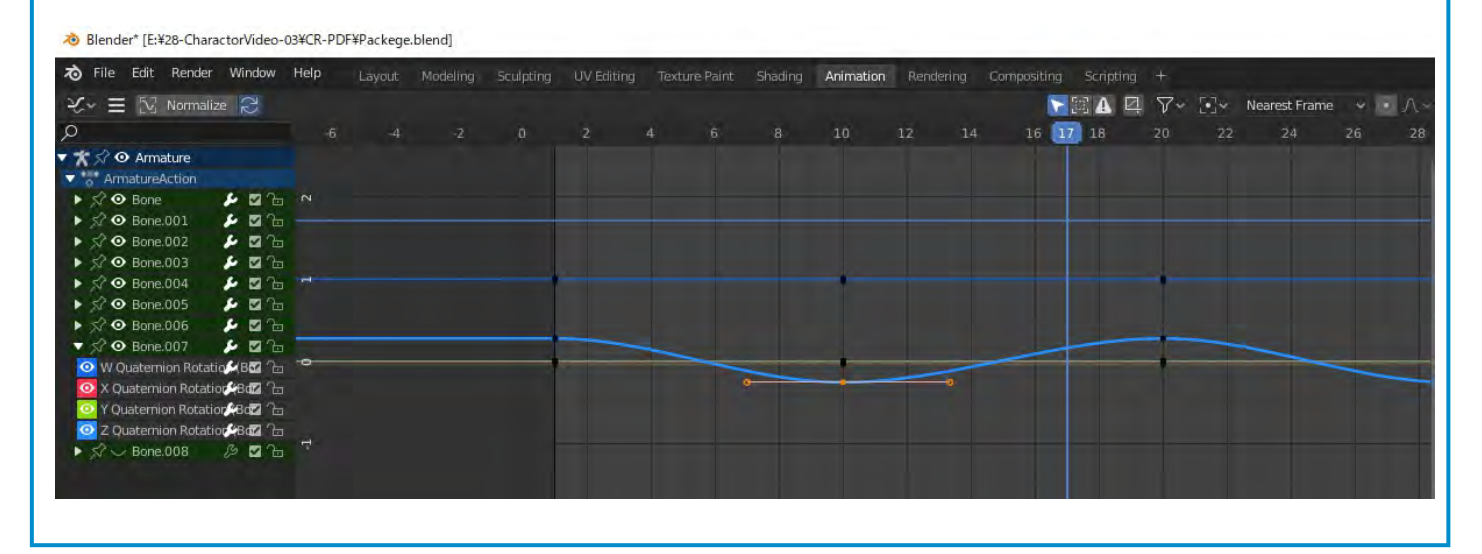

# アンリアルにエクスポート

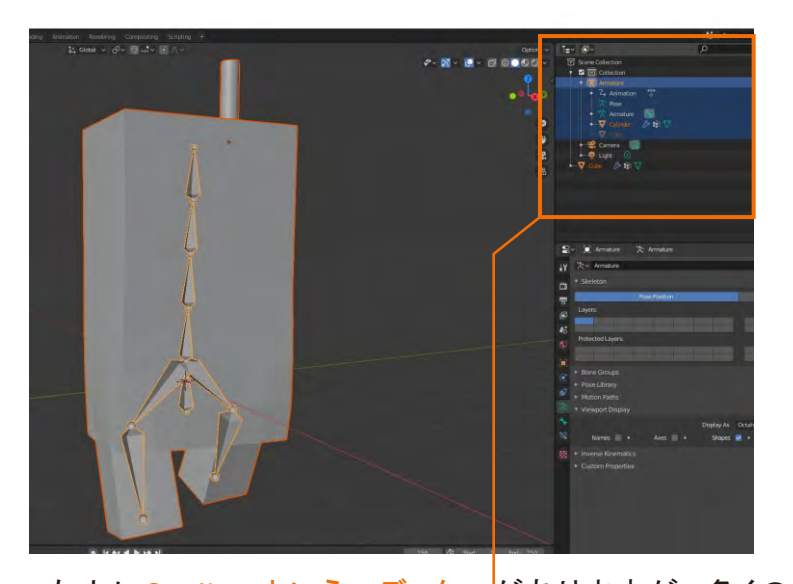

左上に<u>Outlinerというエディター</u>がありますが、多くの 方が右図ようになっていると思います。ここでまず2カ所 修正します。

①Armatureの文字を変更します。なんでもいいのです がここではArmatute\_Pとしました。 (2020/8月現在、このバグは修正されていません。)

②オブジェクトを構成する一部が<u>Armatureの外に出て</u>

いた場合、手動で内側に戻します。

(ドラッグで移動できます。)

## Armature内をすべて選択したのち、データを変換を開

## 始します。

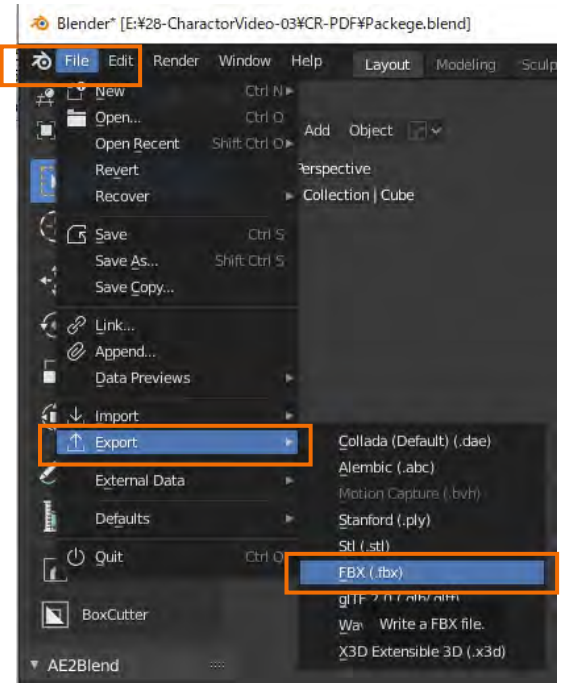

これから、動きも含めたオブジェクトを FBXファイルに変換してエクスポートしま す。

このエクスポート、概ね一度では上手く いくとはありません。なんといってもお互 い成り立ちの違うソフトウェア間でやり取 りするわけですからちょっとしたアジャスト メントが随所で必要になります。

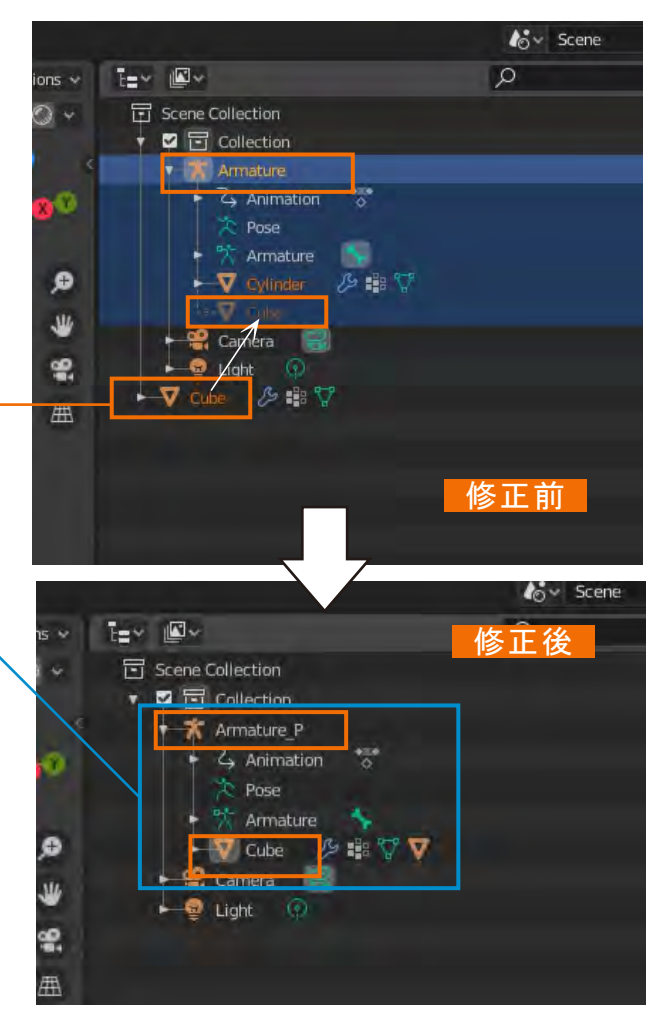

Fileから"Export""FBX"の順に選択します。

Blenderのエクスプローラが開きます。 これから作るファイルの保管場所とファイ ル名を指定します。ここでは<u>Package</u>とし ました。

右端がこれから作るファイルのプロパ ティーですが全ての隠れているタブを開 いて右図の通りに項目にチェックをつけ てください。Smmothingの項目をfaceに 変えてからExportキーで実行してくださ い。

この後はアンリアル側での作業になり ます。

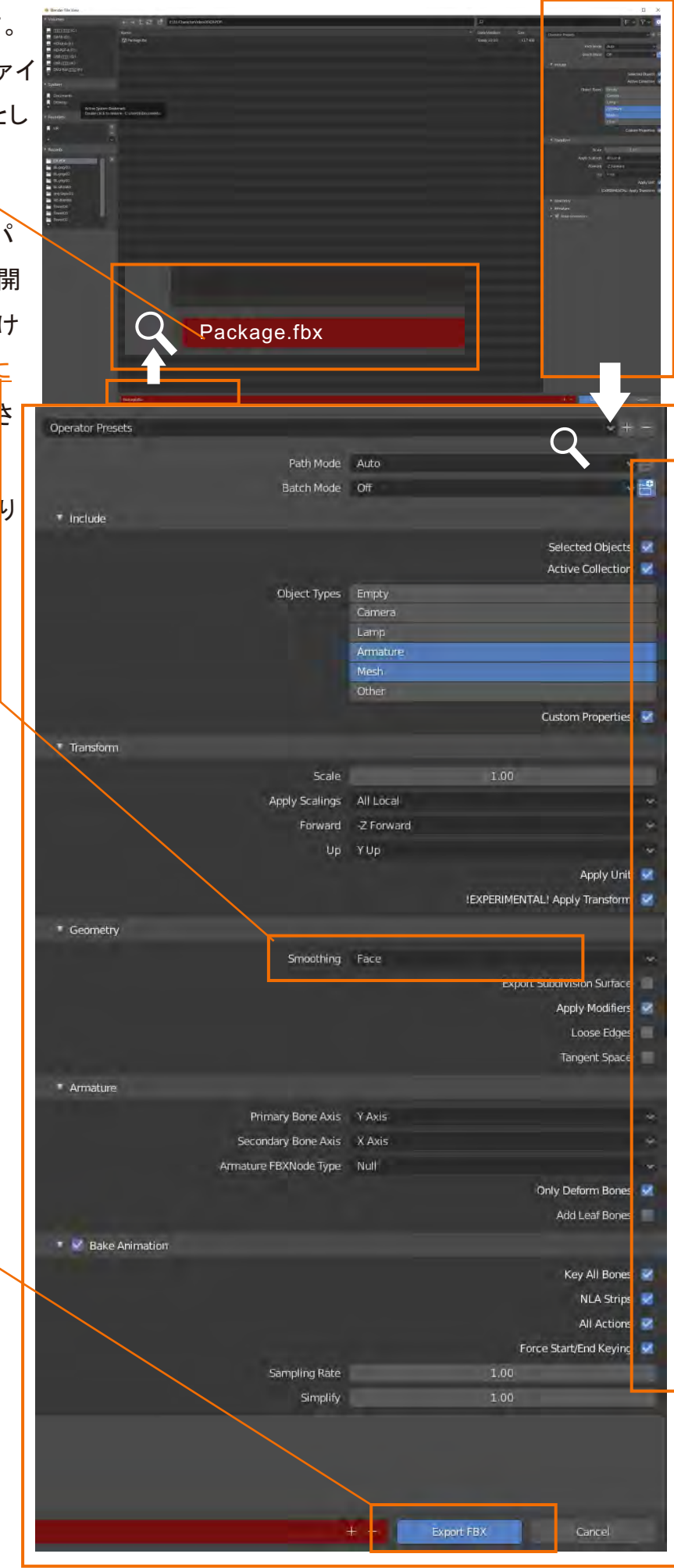

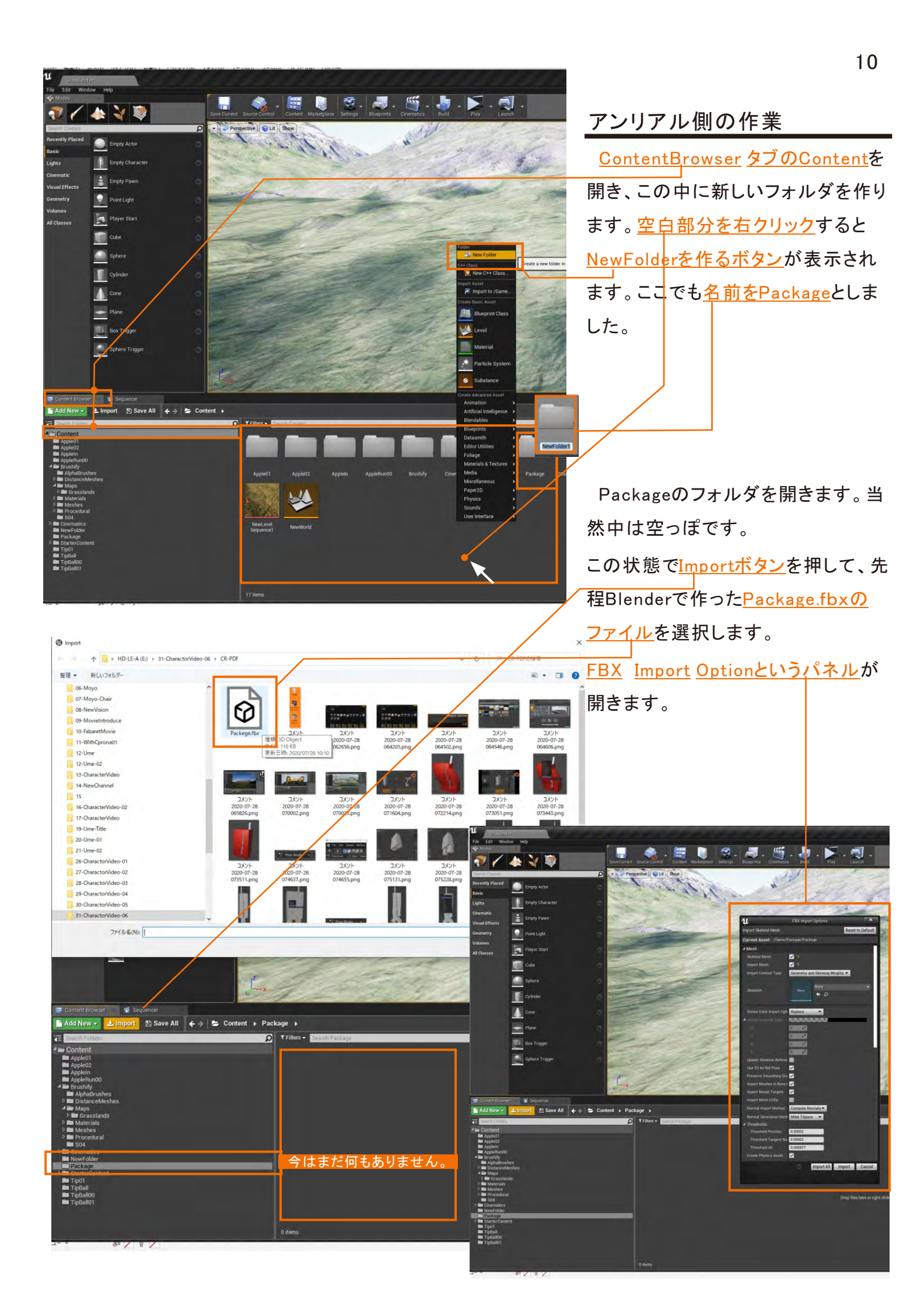

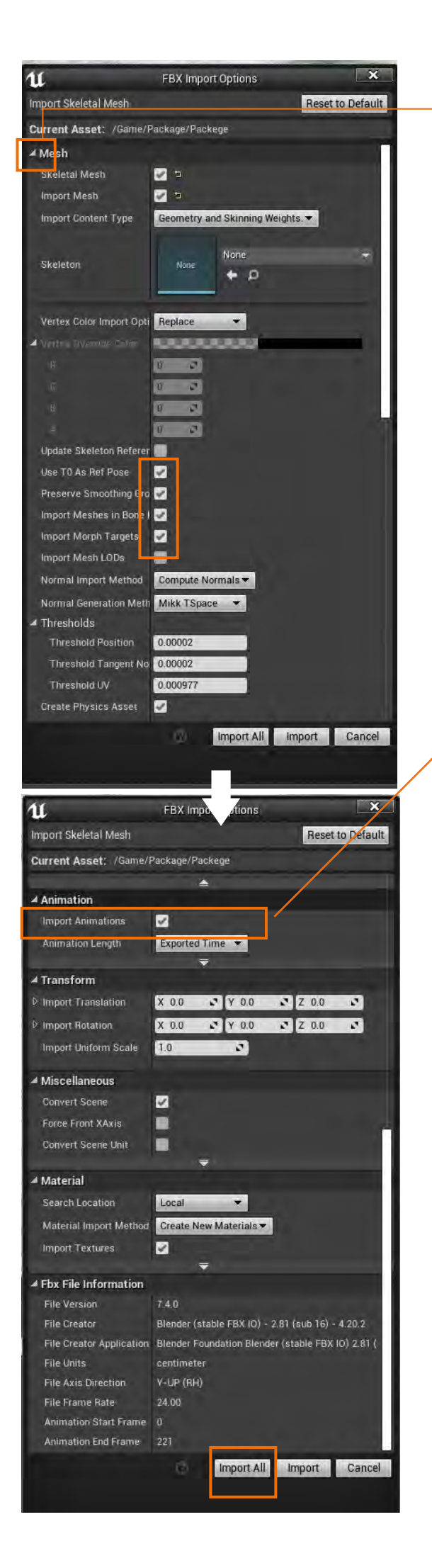

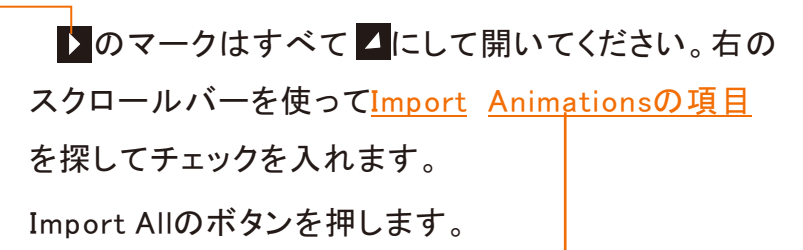

フォルダの中にこのようなアイコンができれば成功

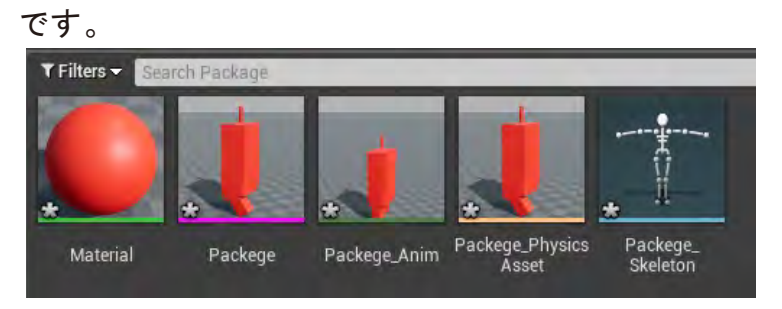

Package-Animと書かれたアイコンを画面 上にドラッグします。青、赤、緑の矢印があ りますのでこれで位置を調整します。これま でスケールの概念は全く語っていないので 人によっては大きすぎたり小さすぎたりして いるかもしれません。<u>右端のDetaleタブにあ</u> るScaleで調整できます。

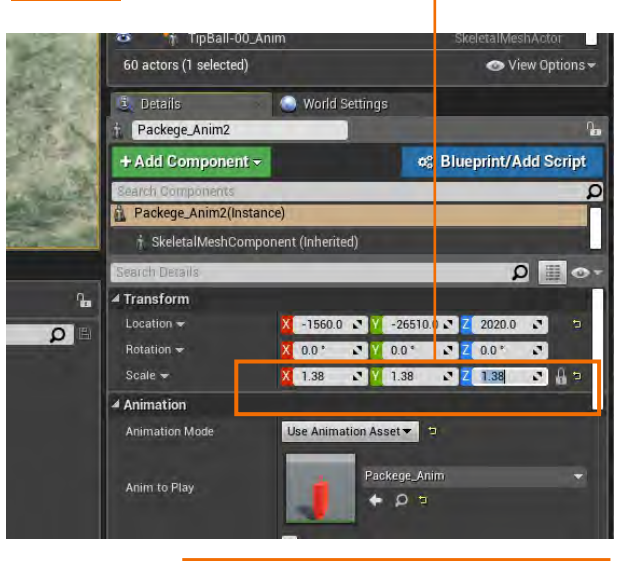

また回転などの項目は、<u>右上のアイコン</u>でも可能です。左からXYZ軸への移動、回転、拡大縮小のコマンドに切り替えられます。

/ 🎄 🏹 😻

続いてアニメーションを設定します。Content Browere のタブをSequencerに切り替えておきます。 ここにこの後タイムラインを作っていきます。

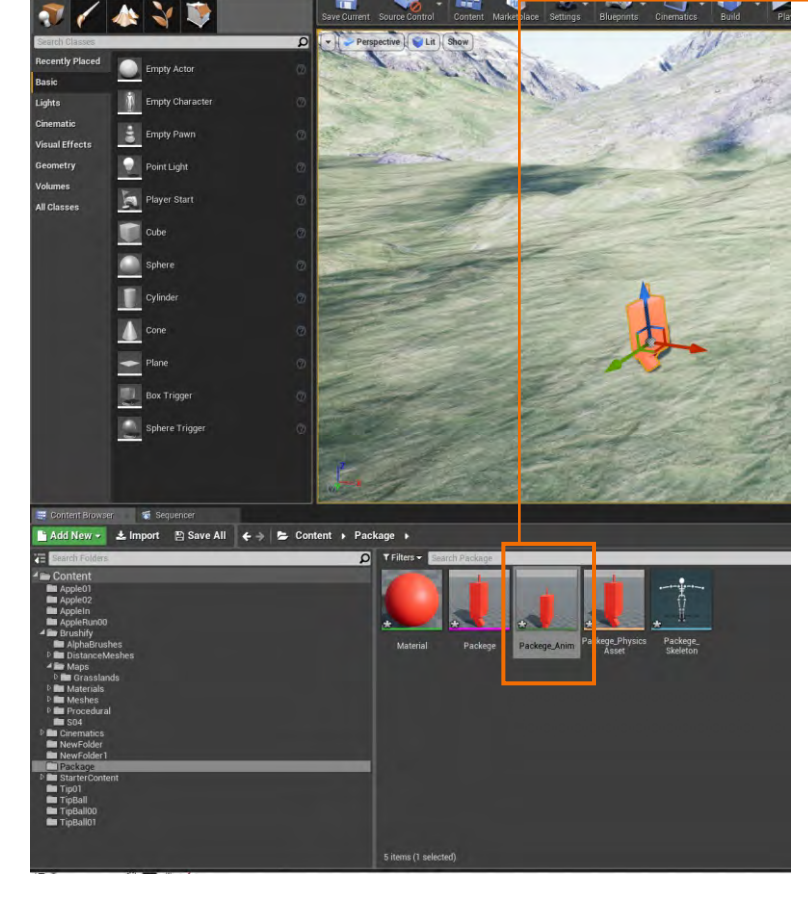

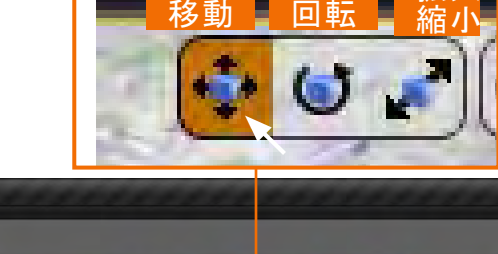

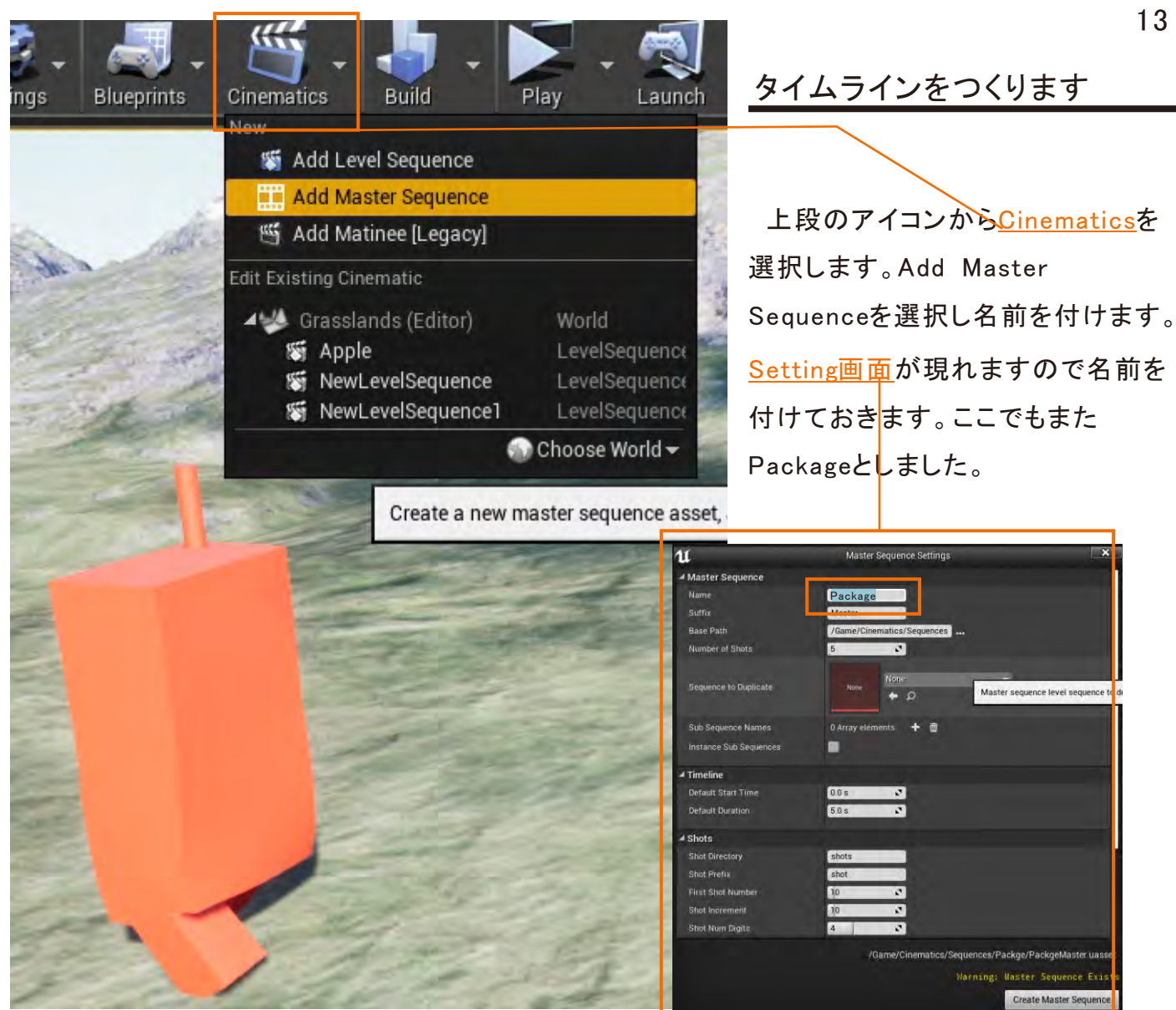

Sequencerのタブの中にタイムラインができています。この中にBlenderで作ったPackageの動き をインポートしていきます。空白の部分を右クリックして"ActorTo Sequencer"からActorである Package-Animを探して選択します。

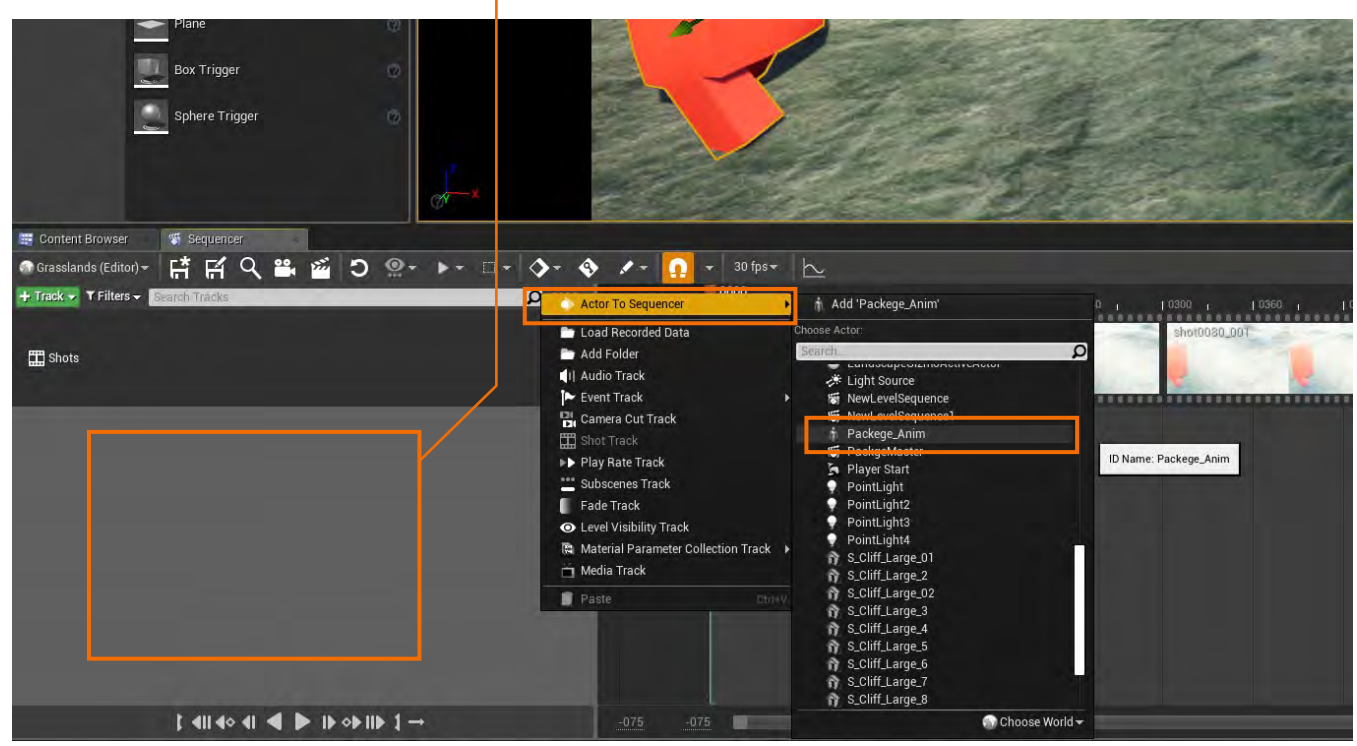

これでタイムラインに<u>Package\_Animという項目</u>ができました。ここにPackageの動きが記録できま す。まずはBlenderで作った動きを呼び込みます。<u>小さいですがAnimationと書かれた+</u>を押

し、"Package\_Anim Animtion Sequence" 🗾 Package\_Anim を選択します。

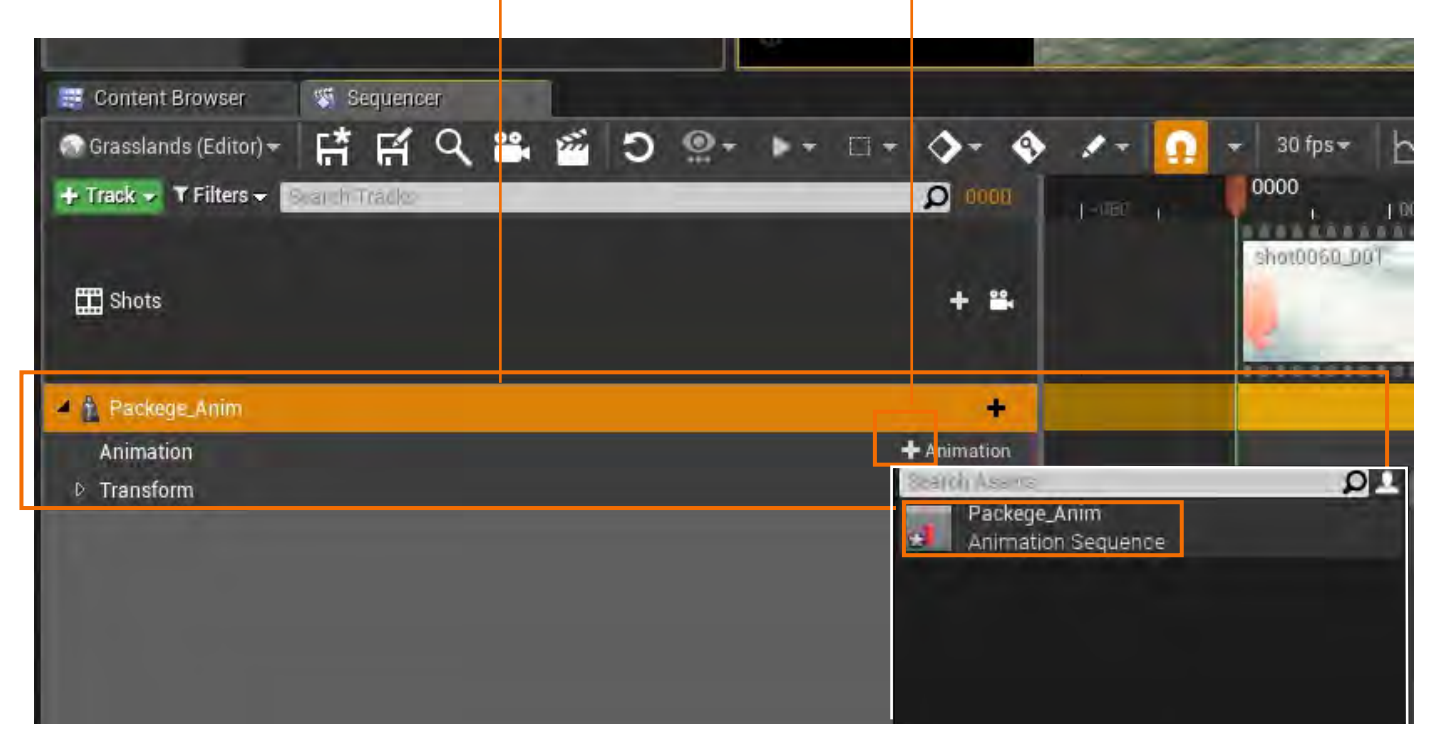

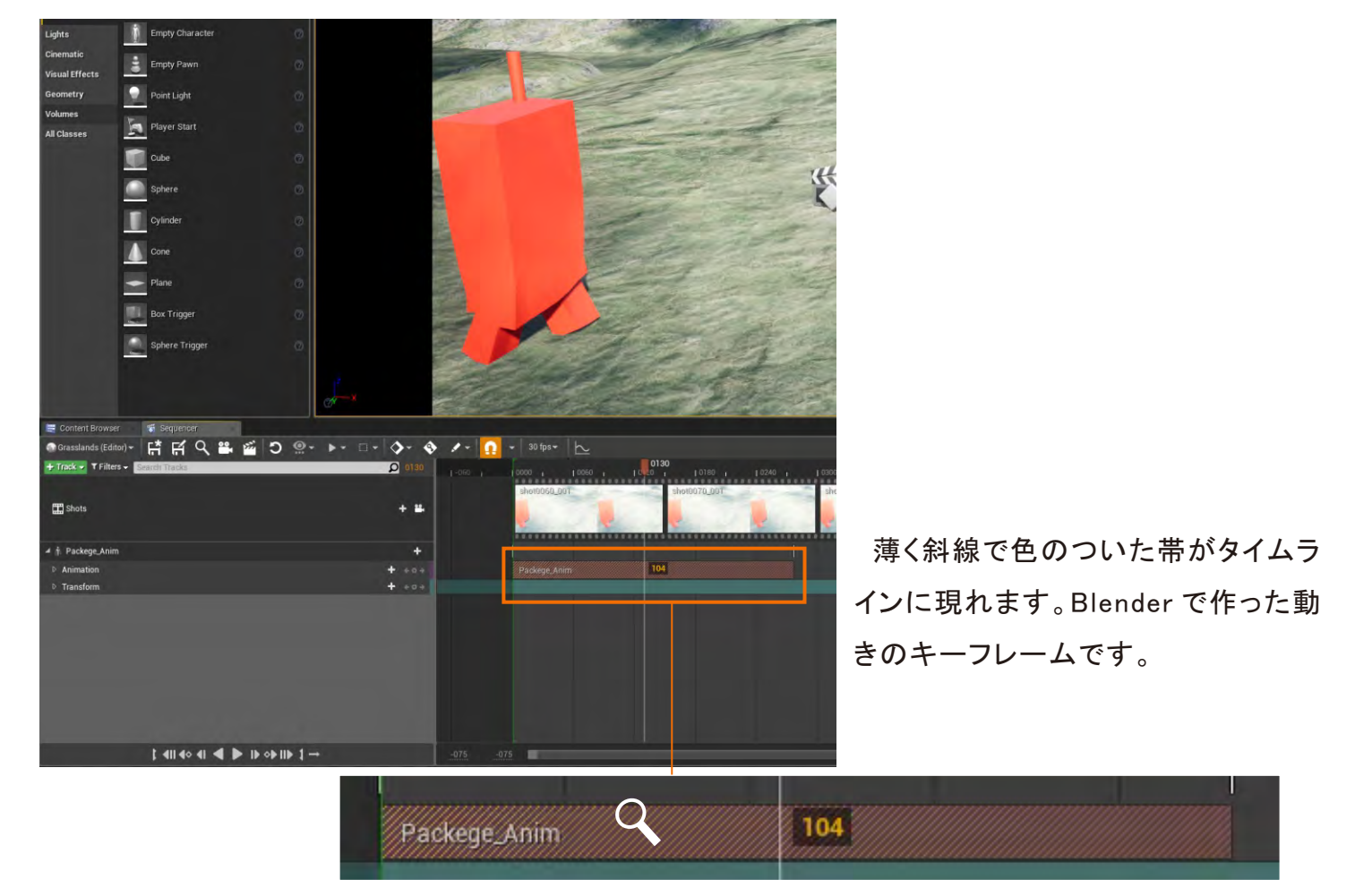

![](_page_14_Figure_0.jpeg)

下図がBlenderで作ったキーフレームとの相関関係です。

Blenderで作ったタイムラインが短すぎたと思われる方は、同じ"+"を再度押せば新たにキーフフレームができますので、後に継ぎ足していくことも可能です。

![](_page_14_Picture_3.jpeg)

| Content Blowser                                                                                                    | The sequences |     |  |     |      |                               |   |       |                  |                          |
|----------------------------------------------------------------------------------------------------|---------------|-----|--|-----|------|-------------------------------|---|-------|------------------|--------------------------|
| Grasslands (Editor) <del>-</del>                                                                                                    | հեր           | ન પ |  | 2 m | ) @+ | •                             | 0 | - 📀   | 1 - 1            | → 30 fps→                |
| Track 👻 🕇 Filters 👻                                                                                                    | learch Tra    | dis |  |     |      |                               | Q | 0011  |                  | 0011<br>10-0 1 1         |
|                                                                                                    |               |     |  |     |      |                               |   |       |                  | shot0060_001             |
| Shots                                                                                                    |               |     |  |     |      |                               | - | - 84  |                  | Dec.                     |
|                                                                                                    |               |     |  |     |      |                               |   |       |                  | -                        |
| † Packege_Anim                                                                                                    |               |     |  |     |      |                               |   | +     |                  |                          |
| Animation                                                                                                    |               |     |  |     |      |                               | + | +++   |                  | Packege_Anim             |
| Transform                                                                                                    |               |     |  |     |      |                               | + | 202   |                  |                          |
| - Location                                                                                                    |               |     |  |     |      |                               |   | +0+   |                  |                          |
| X<br>Y<br>Z                                                                                                    |               |     |  |     |      | -1560.0<br>-26510.0<br>2290.0 |   | A     | d a new key at t | the current time (Enter) |
| Rotation                                                                                                    |               |     |  |     |      |                               |   | * 2 + |                  |                          |
| Roll<br>Pitch                                                                                                    |               |     |  |     |      | 0.0                           |   |       |                  |                          |
| and the second second s |               |     |  |     |      |                               |   | + +   |                  |                          |
| Yaw                                                                                                    |               |     |  |     |      |                               |   |       |                  |                          |

さてタイムライン左の ▶ を ▲ にしてめ くっていくと<u>"Transform"</u> <u>"Location"の項</u> 目が見つかります。ここにキーフレームを付 けていけばオブジェクトを移動させることが できます。考え方はどちらのアプリも同じで すが、Blenderでは"Insert key frame"を使 いましたが、ここでは<u>丸いボタンを押して記</u> 録します。

![](_page_15_Picture_0.jpeg)

オブジェクトのパッケージを左から右に赤い矢印方向(X軸方向)に動かしたのが上図です。緑 色の点線でその軌跡も見えています。

![](_page_15_Picture_2.jpeg)

なかなか厄介な操作もありましたが、成功すれば映像を保存しておきたいと思われる方もおられるでしょう。 のマークを押すとRender Movie Settingのパネルが開きますので保存形式を 指定してOutput Deractoryで保存先を選択すればすぐにレンダリングが始まり保存できます。